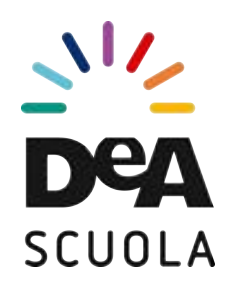

## Tutorial creazione voucher Carta del Docente

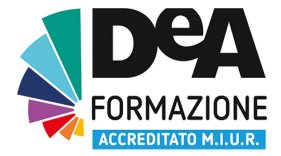

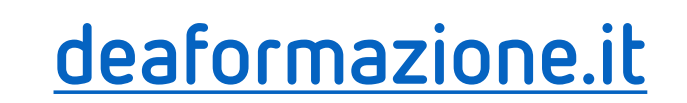

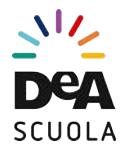

# 1) Accedi a cartadeldocente.istruzione.it ed entra con la modalità che hai scelto (SpID, InfoCert, ...)

| Ministero dell'Istruzione, dell'Università e della Ricerca           |                          |
|----------------------------------------------------------------------|--------------------------|
|                                                                      | Entra con SPID           |
| come funziona domande frequenti sei un esercente/ente di formazione? | Posts ID spec            |
|                                                                      | SIELTEM                  |
| Sei un docente di ruolo?                                             | TIM id                   |
|                                                                      | arebalito                |
| Acceal per poter                                                     | @Namirial <sup>®</sup> D |
| utilizzare i 500 euro ner                                            | Spiditalia               |
|                                                                      | Maggiori info            |
| l'aggiornamento                                                      | Non hai SPID?            |
|                                                                      |                          |

Potrai acquistare fra l'altro libri, riviste, ingressi nei musei, biglietti per eventi culturali, teatro e cinema o per iscriverti a corsi di laurea e master universitari, a corsi per attività di aggiornamento, svolti da enti qualificati o accreditati presso il Ministero dell'Istruzione, dell'Università e della Ricerca

professionale

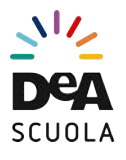

### 2) Scegli "CREA BUONO"

Ministero dell'Istruzione, dell'Università e della Ricerca

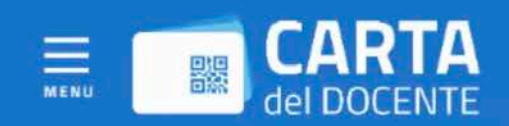

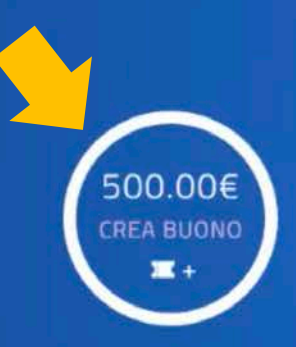

Salve

0.00€ Pronti per essere utilizzati negli esercizi/enti fisici ed online

I TUOI BUONI

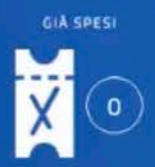

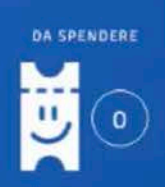

0.00€

2 Ox

0

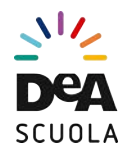

### 3) Scegli il beneficiario del tuo buono. Trovi De Agostini Scuola tra gli ESERCIZI ONLINE

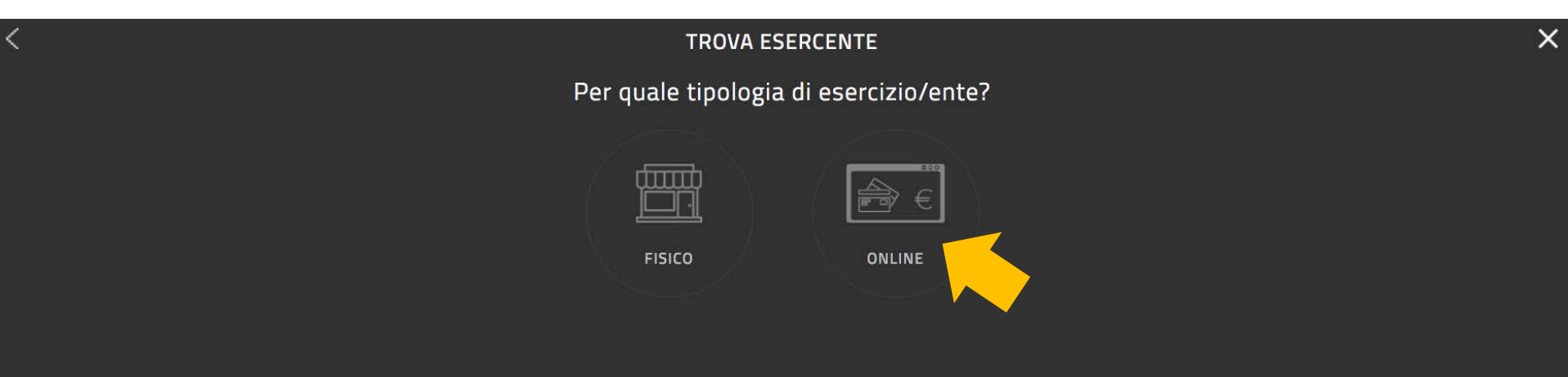

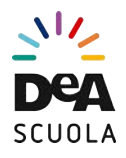

### 3) Scegli il beneficiario del tuo buono. ... nell'ambito "FORMAZIONE E AGGIORNAMENTO"

| FORMAZIONE E AGGIORNAMENTO | LIBRI E TESTI (ANCHE IN FORMATO DIGITALE) |  |
|----------------------------|-------------------------------------------|--|
| <u> </u>                   |                                           |  |
| MOSTRE ED EVENTI CULTURALI | MUSEI                                     |  |
|                            | 567                                       |  |
| CINEMA                     | TEATRO                                    |  |
| Top.                       | ,<br>Co°                                  |  |
| SPETTACOLI DAL VIVO        | HARDWARE E SOFTWARE                       |  |

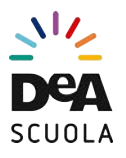

### 3) Scegli il beneficiario del tuo buono. ... puoi scrivere nella barra di ricerca.

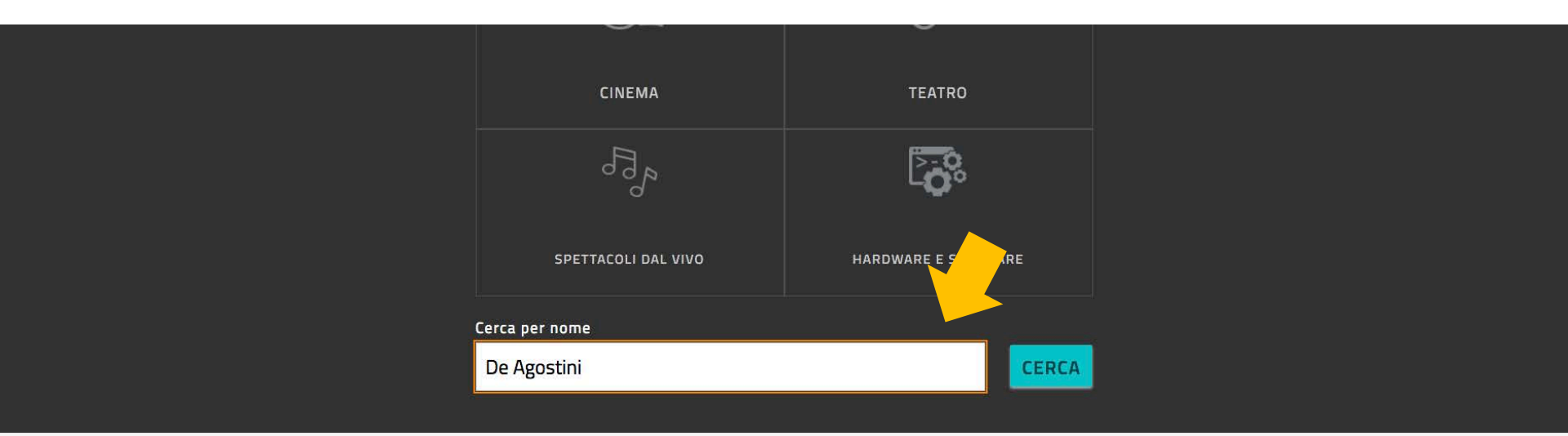

Totale risultati 1 (in ordine alfabetico)

CREA BUONO

#### De Agostini Scuola Spa

http://www.deaformazione.it 02380861 paola.santoni@deagostiniscuola.it

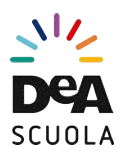

### 4) Scegli "CREA BUONO"

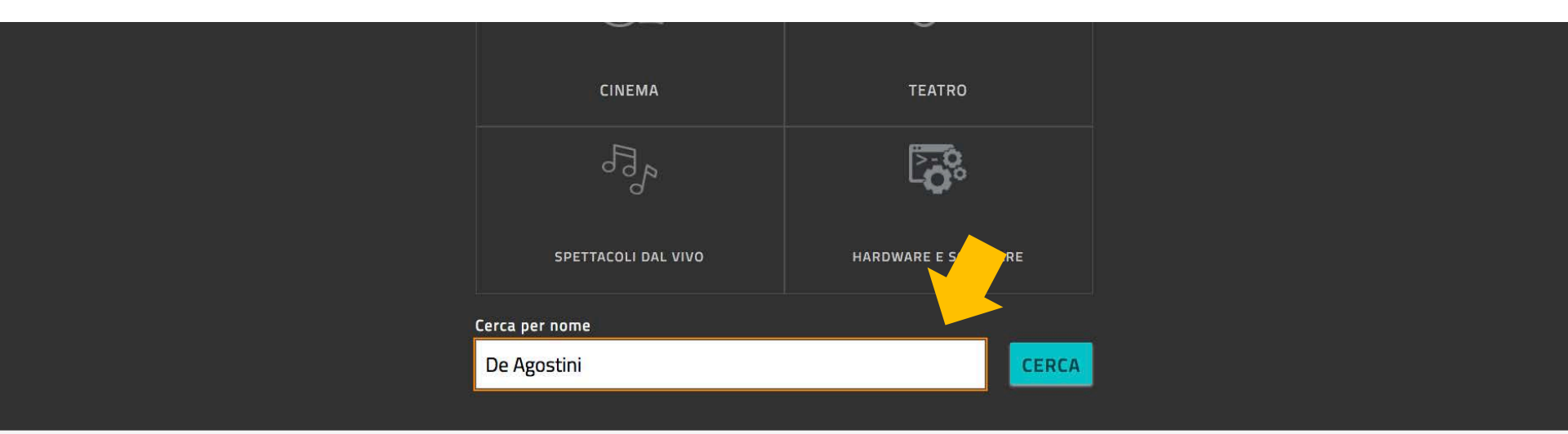

#### Totale risultati 1 (in ordine alfabetico)

CREA BUONO

#### De Agostini Scuola Spa

http://www.deaformazione.it 02380861 paola.santoni@deagostiniscuola.it

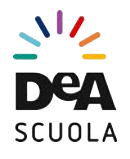

### 5) Scegli "Corsi aggiornamento enti accreditati / qualificati ai sensi della direttiva 170/2016". Poi digita l'importo da pagare

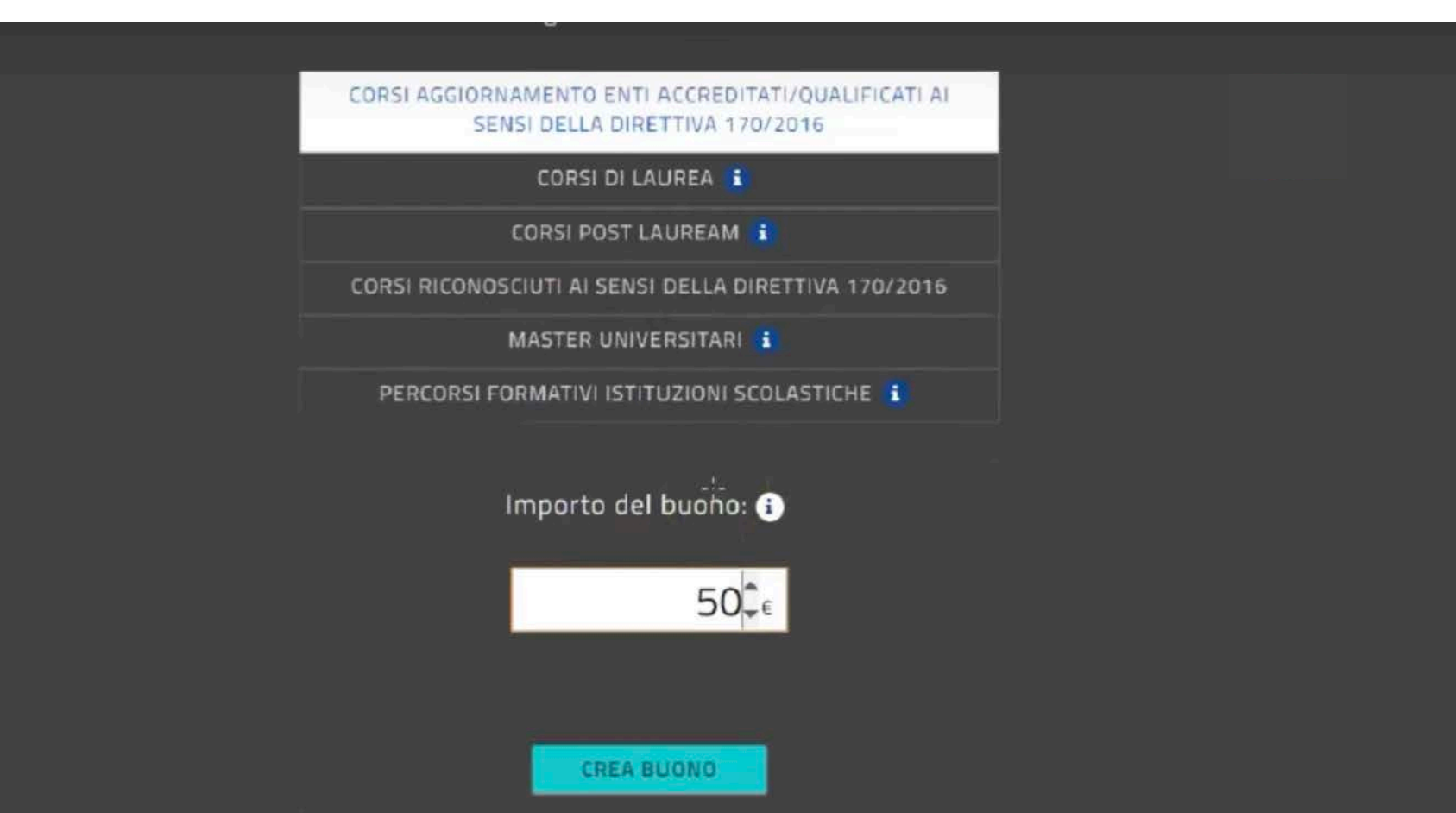

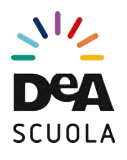

### 6) Ecco il tuo buono, con il codice voucher!

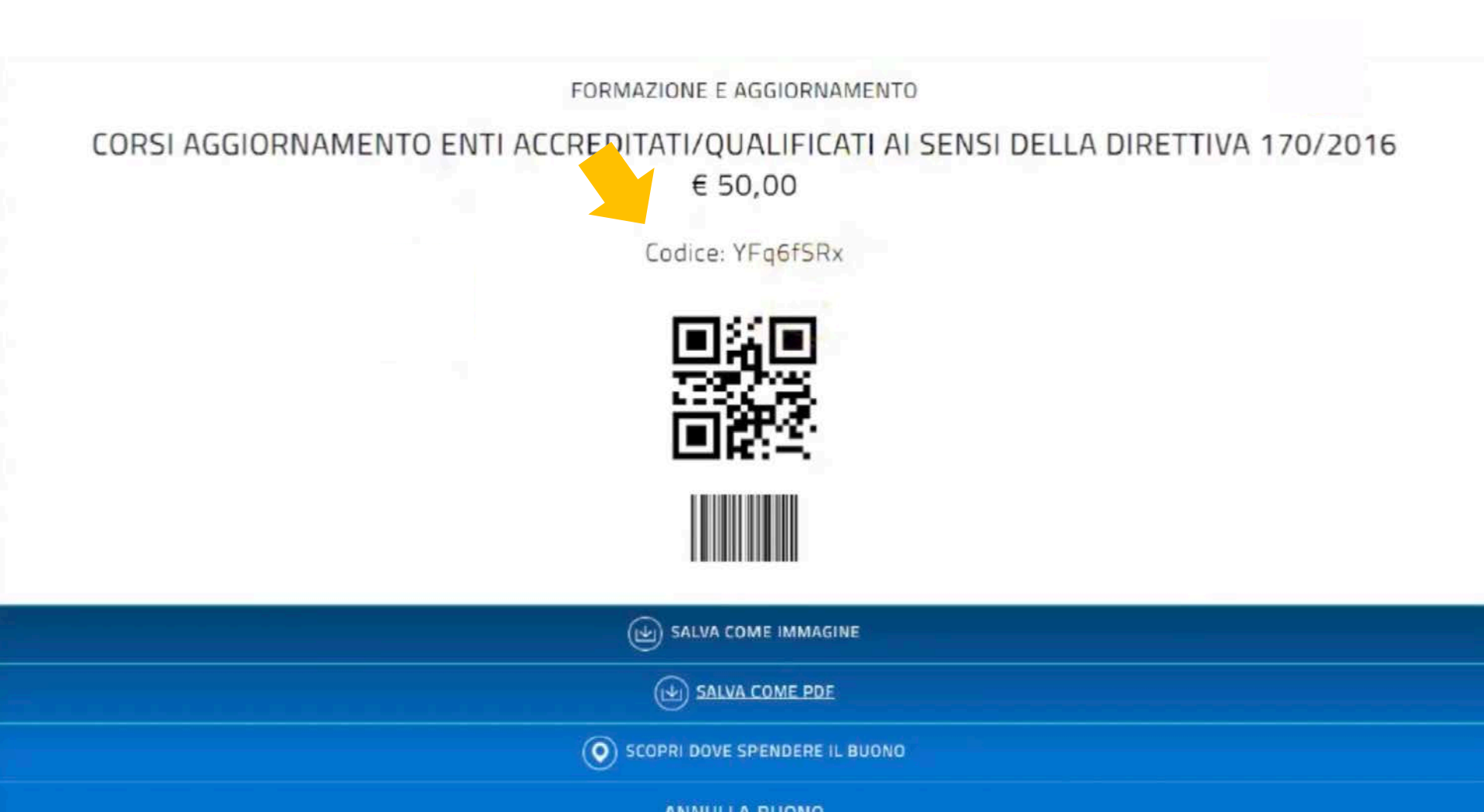